# Loisto Marinerin gpx import/export -toiminto

### Tarkoitus:

- Ensisijaisesti omien kohteiden (kirjanmerkit) varmuuskopiointi, sekä mahdollisuus siirtää Loisto Marinerissa tallennettuja kirjanmerkkejä käyttäjän laitteiden välillä.
- Toissijaisesti mahdollisuus jakaa kirjanmerkkejä toisen käyttäjän Loisto Marineriin.

Kahden edellä mainitun lisäksi gpx-muotoisten omien kohteiden tuonti muista ohjelmista Loisto Marineriin, tai Loisto Marinerista export-toiminnolla viedyn gpx-tiedoston tuonti muihin ohjelmiin. <u>Viimemainitulle ei kuitenkaan anneta minkäänlaista takuuta tai teknistä tukea.</u>

### Kohteiden vienti laitteesta (Export)

Android:

- 1. Mene Loisto Marinerin Kirjanmerkit-näkymään.
- 2. Valitse ylhäältä se kirjanmerkkityyppi (Reitit/Paikat/Jäljet), jonka kohteita haluat viedä.
- 3. Paina alhaalla oikealla olevaa sinistä ympyrää, jossa nuoli.
- 4. Seuraavassa näkymässä valitaan mitkä kohteet halutaan viedä. Oletuksena kaikki kirjanmerkkityypin kohteet ovat valittuna (sininen V merkki). Kohteita voi jättää pois valinnasta ottamalla niiden kohdalta sinisen merkin pois.
- 5. Paina vihreää ympyrää, jossa väkänen. Vietävät kohteet sisältävän gpx-tiedoston voi jakaa suoraan eri sovelluksilla (esim. sähköposti, Whatsapp, Teams) tai tallentaa pilvipalveluun (esim. Onedrive, Google Drive, Dropbox). Tiedoston nimi on muotoa loisto\_marinerxxxxx.gpx.

# Kohteiden tuonti laitteelle (Import)

#### Android:

- 1. Tallenna gpx-tiedosto laitteellesi viestisovelluksesta tai pilvipalvelusta.
- 2. Etsi laitteelle tallennettu gpx-tiedosto esim. Omat tiedostot -sovelluksella.
- 3. Paina tiedostoa pitkään niin, että se tulee valituksi (sininen väkänen).
- 4. Valitse "Jaa" > Valitse tarjotuista sovelluksista Loisto Mariner. Jos Loistoa Marineria ei näy alareunan tarjotuissa sovelluksissa, pyyhkäise riviä oikealle ja valitse "Lisää...". Valitse avautuvasta ikkunasta Loisto Mariner.
- 5. Kohteet tuodaan gpx-tiedostosta Loisto Marineriin kirjanmerkeiksi.